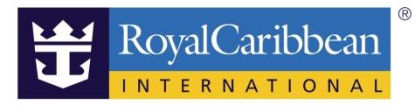

## CRUISE PLANNER LOG-IN/LOG-OUT

# クルーズプランナー ログイン/ログオフ

20191115/202112 更新

船会社のホームページ(英語)内の"CRUISE PLANNER" から船内の各種サービスの事前予約が可能です。 ご予約後出航の約 180 日前から 4 日前まで予約が可能です。

ログイン

船会社のサイトからマイアカウントにサインインして、ご予約記録の下の「Plan my Cruise」をクリッ クしてください。

マイアカウント登録方法はこちらから

https://content.mikicruise.jp/public/pdfs/5da6ced38080f62af23f9db6/download

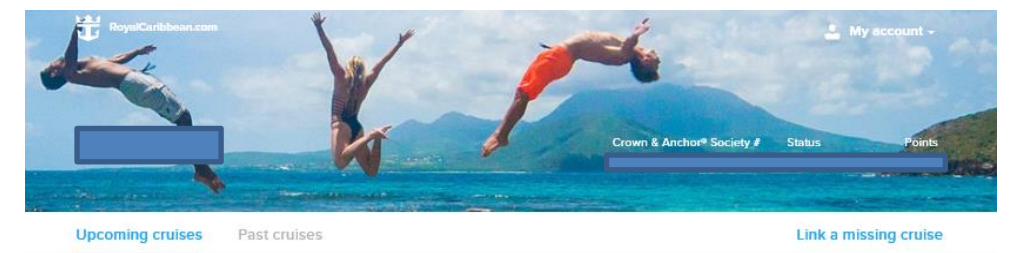

#### You have 2 upcoming cruises

It may take up to 15 minutes for new or updated reservations to display.

|   | Spectrum of the Seas I Dec 29, 2019 — Jan 2, 2020 | 48 Days<br>to go                                                       |
|---|---------------------------------------------------|------------------------------------------------------------------------|
| - | 4 Night Best Of Chan May Cruise 💊                 | - Jan                                                                  |
|   | RESERVATION<br>Guests<br>Yumiko Nemoto            | Sar check-in<br>Checharop to days before salles<br>View more details V |
|   | Enjoy savings on dining, tours, and more          | Plan my cruise                                                         |

※ご予約に OBC が付与されている場合は、CRUISE PLANNER の事前購入の費用に充当することが可能です。

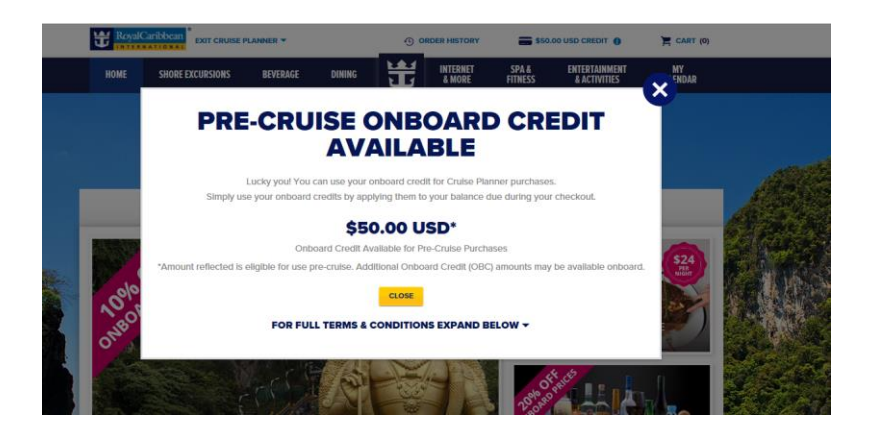

事前予約できる項目は、

- 1 SHORE EXCURSIONS (寄港地観光) <u>https://content.mikicruise.jp/public/pdfs/5c0f21505ff3170b82c02057/download</u>
- 2 BEVERAGE (ドリンクパッケージなど) https://content.mikicruise.jp/public/pdfs/5c0f21e15ff3170b82c02059/download
- 3 DINING (マイタイムの予約、スペシャリティレストランの予約など) https://content.mikicruise.jp/public/pdfs/5bf5d0f4eea91f024f806155/download
- 4. INTERNET&MORE (WIFI など) https://content.mikicruise.jp/public/pdfs/5c0f22615ff3170b82c0205b/download
- 5. SPA&FITNESS

 $\underline{https://content.\,mikicruise.\,jp/public/pdfs/5c0f22905ff3170b82c0205c/download}$ 

6. ENTERTAINMENT&ACTIVITIES

https://content.mikicruise.jp/public/pdfs/5c0f22125ff3170b82c0205a/download

(ショーや施設の予約/船によっては事前予約できない場合があります。)

※各予約方法については、それぞれの説明ページをご覧ください。もちろん事前予約をせずに船内でご 予約いただくことも可能です。

ステップ 5

CRUISE PLANNER トップページに入りました。

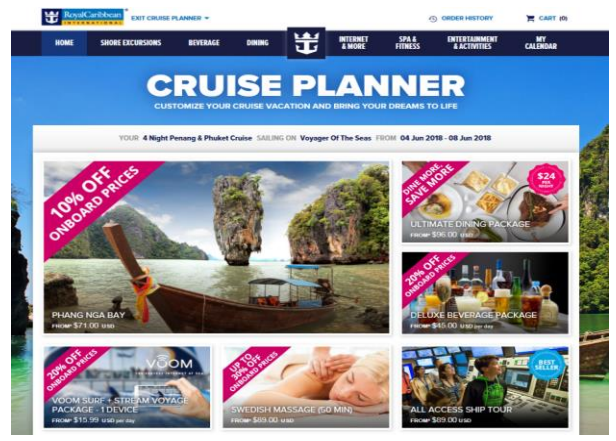

#### ステップ 6

CRUISE PLANNER を終了する場合、左上の EXIT CRUISE PLANNER よりログオフする必要がございます。EXIT CRUISE PLANNER をクリックしないでログオフした場合は強制終了でエラーになり再度ログインするのに 時間が約 20 分~30 分かかります。

### ステップ 7

Exit Cruise Planner をクリック。

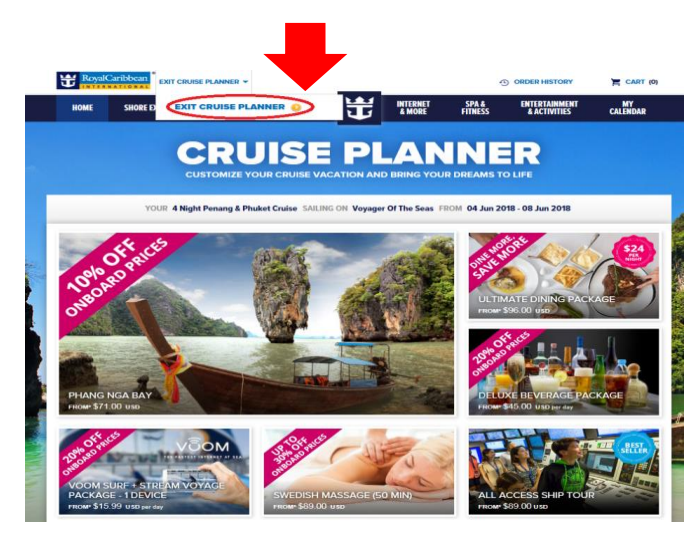

### ステップ 8

Exit Cruise Planner をクリック。ログオフになります。

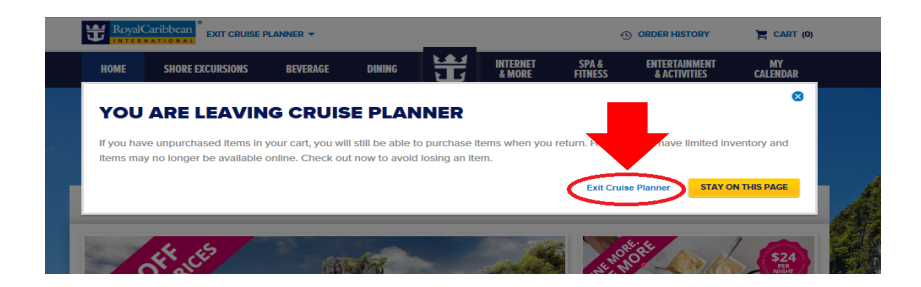